## 0ffice365 パスワード変更手順書(簡易版)

平成 30 年 3 月 8 日 都城工業高等専門学校 電子計算機センター

変更履歴

| Rev | 変更日時       | 更新者       | 変更内容 |      |
|-----|------------|-----------|------|------|
| 1   | 2018/03/08 | 電子計算機センター | 臼井   | 新規作成 |

## 1. はじめに

Office365のログインにはパスワードが必要となります。パスワードは定期的に変更して適切に管理して ください。なお、変更は Web ブラウザ上で行います。アプリからの変更はできませんのでご注意ください。

## 2. パスワード変更方法

(1) [<u>https://login.microsoftonline.com/</u>] にアクセスします。

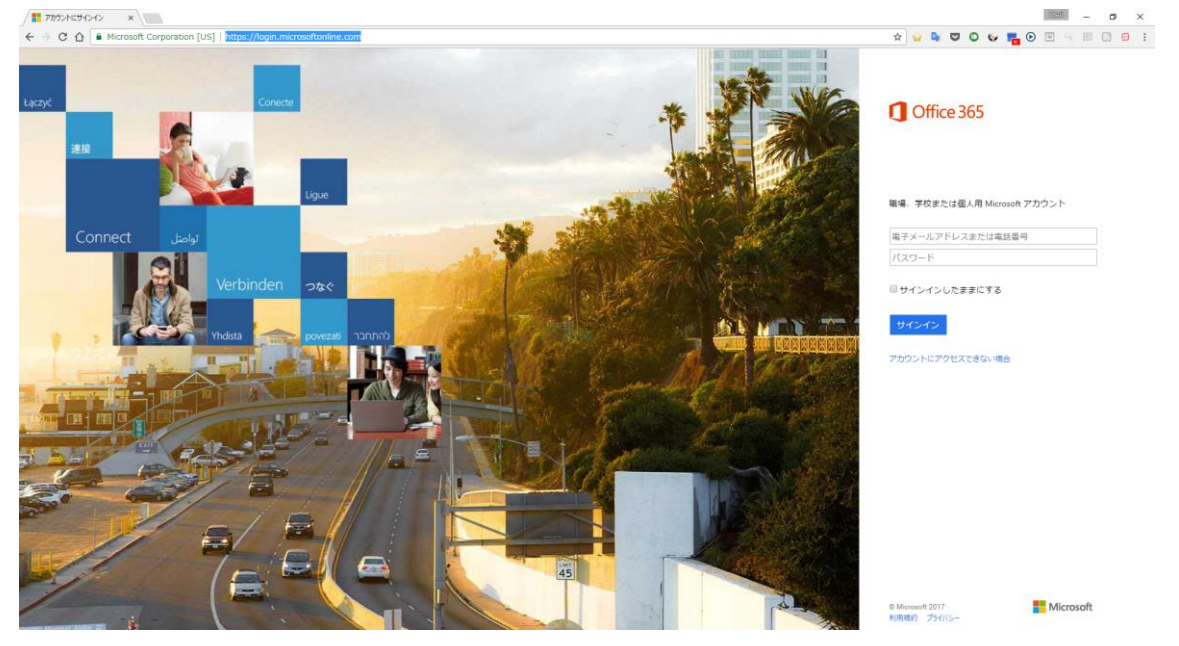

(2)「電子メールアドレスまたは電話番号」「パスワード」の欄に Office365 メールアドレスとパス ワードを入力して「サインイン」をクリックします。

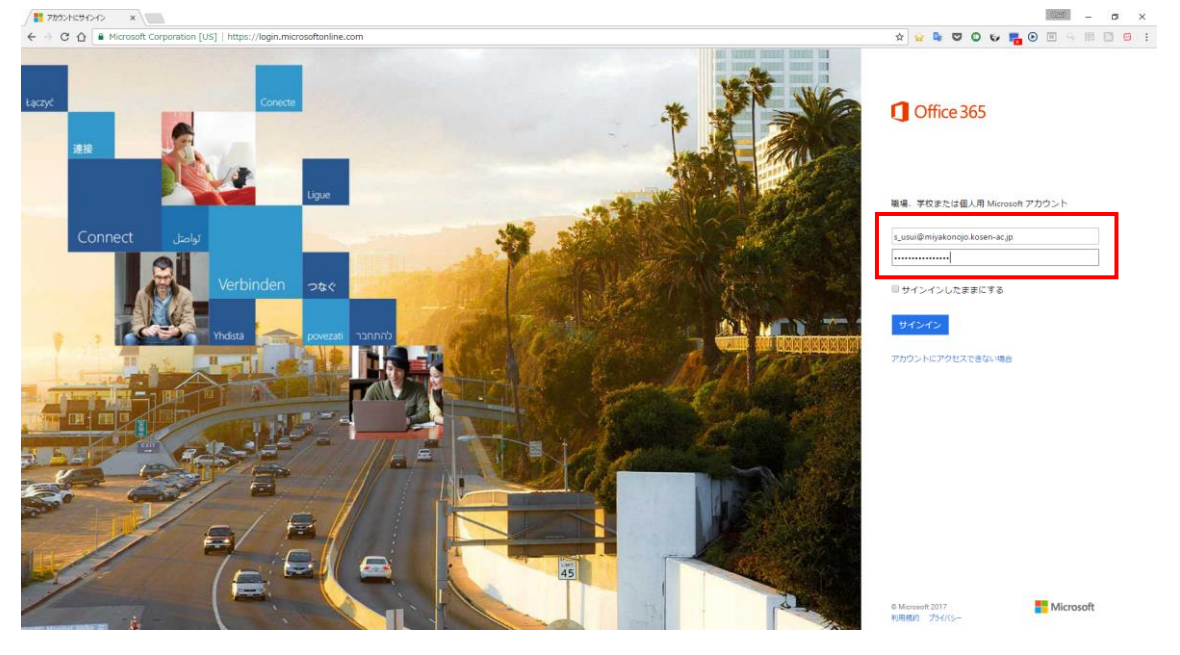

(3) ログイン後、右上の歯車のアイコンをクリックして下さい。メニューが表示されるので真ん中に ある「パスワード」をクリックします。

| こんばん       | こんばんは                                                               |                            |               |                                                                                                    |      |                   |       |                                                                            | 設定                                                      |  |
|------------|---------------------------------------------------------------------|----------------------------|---------------|----------------------------------------------------------------------------------------------------|------|-------------------|-------|----------------------------------------------------------------------------|---------------------------------------------------------|--|
| オンライン      | ドキュメントの特                                                            | R:R                        |               | P                                                                                                    |      |                   |       |                                                                            |                                                         |  |
| OneNote    | N 🔐<br>Class Notebook                                               | 0 2<br>×-1                 |               | S and a second second s | Word | P 2<br>PowerPoint | Teams | 新機能: Microsoft<br>Teams<br>毎いアクセス許可でナームをナ<br>キット、コンテンプ、ユーザ<br>ー、ツールに提集します。 | すべての設定を検索<br>デーマ<br>■ 第807-マ<br>スタートページ<br>スタートページを設定する |  |
| Escel      | OneDrive                                                            | Forms                      | Planner       | aner.                                                                                                    | 920  | Video             |       |                                                                            | 通知<br>オン<br>バスワード                                       |  |
| SharePoint | Delve                                                               | 2-DI-F                     | y =<br>Yammer | L <b>OD</b> J<br>PowerApps                                                                                                    | Flow | Dynamics 305      |       |                                                                            | パスワードを安全します。<br>宮蔭とダイム ゾーン<br>日本語 (日本)                  |  |
| 最近<br>④ *  | 使用したオン<br><sup>現作成</sup>                                            | ラインド                       | キュメント         |                                                                                                    |      |                   |       | B8:031/10:04                                                               | アプリの始定<br>Office 365<br>メール<br>予定表<br>連時内               |  |
|            | Azure へのMS包括用アカウンドによる操作と権限について Asure and Asure Shawd Documents 6 日前 |                            |               |                                                                                                    |      |                   |       | - anime                                                                    |                                                         |  |
| ۵          | EMS参加者名)<br>kocenip.charepoint                                      | 簿(3日分)<br>com • • • * # 加考 | 名句【壁伝査のみ間     | 就可能1                                                                                                    |      |                   |       | 8 B m                                                                      |                                                         |  |

(4) パスワードの変更画面が表示されるので、古いパスワードと新しいパスワードをそれぞれ入力し、「送信」をクリックして下さい。パスワードが変更されます。

| ① Microsoft Office 赤ーム × / 白 バスワードの成更 ×                                                                                                    | 1820 – o x          |  |  |
|----------------------------------------------------------------------------------------------------|---------------------|--|--|
| 🗧 🕘 🖸 🏠 🛢 保護された通信   https://account.activedirectory.windowsazure.com/ChangePassword.aspx?BrandContext1D=03658ru0365=                                                                                                    | * 😧 🗣 🛡 🖸 😜 🧮 🖸 🗧 🗄 |  |  |
| Office 365                                                                                                    | 10 ? EH EX 🕒        |  |  |
| パスワードの変更<br>数カル(スワードが必要で)。- 19 文字の(スワードを<br>入力)にくてきべい。一切りに要求(加速)を知ら<br>わせた(スマン・一切り)に要求(加速)を発展してない、<br>コーザー10<br>1000でmodelegies texter 100<br>1000でmodelegies texter 100<br>1000でmodelegies texter 100<br>1000でmodelegies texter 100<br>1000でmodelegies texter 100<br>1000でmodelegies texter 100<br>1000でmodelegies texter 100<br>1000でmodelegies texter 100<br>1000でmodelegies texter 100<br>1000でmodelegies texter 100<br>1000でmodelegies texter 100<br>1000でmodelegies texter 100<br>1000でmodelegies texter 100<br>1000<br>1000 |                     |  |  |

(5) 一度ログアウトし、新しいパスワードで再ログインしてください。